# CF-20[A/B/C/D]シリーズ (CF-20[A/B/C/D]xxxx[V][J]) (Windows 10 64bit)

## System Interface Device Driver - 0019 アップデート手順書

2016/4/14

本書では、上記機種に、System Interface Device Driver - 0019 2.1.1610.0をアップデートする手順について説明します。

【ご注意】

 インストールプログラムを実行する際は、必ず「コンピューターの管理者」の権限のユーザー でサインインしてください。(ユーザーの簡易切り替え機能を使わずにコンピューターの管理 者の権限でサインインして操作してください。)

【お願い】

インストールを行う際には、以下の事項をお守りください。

- ・ AC アダプター、および充分に充電されたバッテリーパックを接続しておいてください。
- · USB 機器等の周辺機器はすべて外してください。
- ・インストールプログラム以外のアプリケーションソフトはすべて終了してください。

### 【インストール方法】

System Interface Device Driver - 0019のアップデートは下記の流れで行います。

- 1. System Interface Device Driver 0019 のバージョン確認
- 2. インストールプログラムのダウンロードと展開
- 3. System Interface Device Driver 0019 のインストール
- 4. System Interface Device Driver 0019 更新の確認

#### 1. System Interface Device Driver - 0019 のバージョン確認

System Interface Device Driver - 0019のバージョンは以下の手順で確認します、

- (1)「Windows」キーを押しながら、「x」キーを押し、メニューから「デバイス マネージャー」を選択し、[デ バイスマネージャー]を表示させます。
- (2) [System Devices for Panasonic PC]->[System Interface Device 0019]を右クリッ クしてください。
- (3) [ドライバー]タブをクリックしてください。
- (4) 画面上部のバージョン表示を確認します。
- (5) バージョンが「2.1.1610.0」と表示されている場合には、アップデートの必要はありません。
- (6) 表示されているバージョンが「2.1.1610.0」よりも古い場合は、次ページからの手順に従って、アップ デートを行ってください。

## 2. インストールプログラムのダウンロードと展開

System Interface Device Driver - 0019 をアップデートするために、まずダウンロードページに掲載 されているプログラムをダウンロードした後、対象機種の Windows 上で実行し、展開先フォルダにファイル を展開します。

掲載されているプログラム: sidwa19\_2.1.1610.0\_V1.00L10M00.exe

- (1) プログラムをダウンロードします。
- (2) ダウンロードしたプログラムをダブルクリックして実行します。「ユーザーアカウント制御」の画面が表示された場合は、[はい]をクリックします。

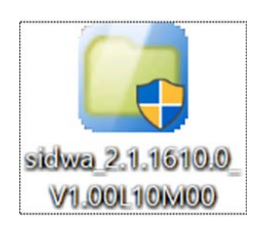

(3) 使用許諾契約の画面が表示されますので、内容をよくお読みいただき、[はい]をクリックしてください。

| Panasonic series software (System Interface Device Driver - 0019)                    | Х |
|--------------------------------------------------------------------------------------|---|
| 使用許諾契約                                                                               |   |
| 次の使用許諾契約を注意深くお読みください。                                                                |   |
|                                                                                      |   |
| お客様へ…ご使用の前に必ずお読みください                                                                 | ^ |
| ・対象機種に組み込まれているソフトウェアに適用されている下記の「ソフ<br>トウェア使用許諾書」に同意していただくことが、このソフトウェアのご<br>使用条件です。   |   |
| ・このソフトウェアは、お客様が現在ご使用になっているソフトウェアに対<br>するバージョンアップなどの保守サービス目的にのみ使用でき、他の目的<br>に使用できません。 |   |
| ソフトウェア使用許諾書<br>====================================                                  |   |
| 第1条 権利<br>お客様は、本ソフトウェア(コンピューター本体に内蔵のハードディ<br>スク、付属CDおよびマニュアルなどに記録または記載された情報のこ        | ~ |
| 前述の使用許諾契約のすべての条項に同意しますか?                                                             |   |
| はい() しいえ()                                                                           |   |

- (4) 展開先フォルダを設定する画面が表示されます。展開先フォルダは、プログラムが自動的に作成しま すので、特に変更する必要はありません。展開先フォルダは標準では以下のフォルダが設定されてい ます。
  - 「c:¥util2¥drivers¥sidwa19\_2.1.1610.0\_V1.00L10M00」 ※以降の手順は上記フォルダに展開したものとして説明します。

[OK]をクリックしてください。

| Panasonic series software (System Interface Device Driver - 0019) | $\times$ |
|-------------------------------------------------------------------|----------|
| 展開先フォルダ                                                           |          |
| ファイルを展開するフォルダを入力してください。                                           |          |
|                                                                   | _        |
| c:¥util2¥drivers¥sidwa19_2.1.1610.0_V1.00L10M00                   |          |
| OK キャンセル                                                          |          |
|                                                                   |          |

(5) しばらくすると展開が完了して、展開先フォルダが開きます。

| 📙   🛃 📜 🗧   sidwa19_2                                                  | 2.1.1610.0_V1.00L10M00                           |                  | - 0                         | ×          |
|------------------------------------------------------------------------|--------------------------------------------------|------------------|-----------------------------|------------|
| ファイル ホーム 共有                                                            | 表示                                               |                  |                             | ~ ?        |
| $\leftarrow$ $\rightarrow$ $\checkmark$ $\uparrow$ $\blacksquare$ « ut | il2 > drivers > sidwa19_2.1.1610.0_V1.00L10M00 > | ٽ ~              | sidwa19_2.1.1610.0_V1.00L10 | 0 <b>P</b> |
| > 🖈 クイック アクセス                                                          | │ 名前                                             | 更新日時             | 種類                          | サイズ ^      |
| > 🏠 OpeDrive                                                           | apps                                             | 2016/04/07 16:32 | 圧縮 (zip 形式) フォル             |            |
|                                                                        | 👔 apps_e                                         | 2016/04/07 16:32 | 圧縮 (zip 形式) フォル             | i          |
| 🗸 🍃 PC                                                                 | InitDSw10                                        | 2016/04/07 16:32 | Windows バッチ ファイル            |            |
| > 📜 ダウンロード                                                             | 📕 opendtop                                       | 2016/04/07 16:32 | アプリケーション                    |            |
| > 📜 デスクトップ                                                             | PINSCO64_02_00_1100_0000.dll                     | 2016/04/07 16:32 | アプリケーション拡張                  |            |
| > B ドキュメント                                                             | S Pinstall                                       | 2016/04/07 16:32 | Windows バッチ ファイル            |            |
| > トレクチャ                                                                | PINSTCO_02_00_1100_0000.dll                      | 2016/04/07 16:32 | アプリケーション拡張                  |            |
|                                                                        | 🗟 si001964.sys                                   | 2016/04/07 16:32 | システム ファイル                   |            |
|                                                                        | 🛸 si002164.sys                                   | 2016/04/07 16:32 | システム ファイル                   |            |
| > 🥼 ミュージック                                                             | id 🔒 sid                                         | 2016/04/07 16:32 | セキュリティ カタログ                 |            |
| 🔉 🐛 Windows (C:)                                                       | 🚺 sid                                            | 2016/04/07 16:32 | セットアップ情報                    |            |
| > 🕩 ネットワーク                                                             | sid_apps                                         | 2016/04/07 16:32 | セキュリティ カタログ                 |            |
|                                                                        | 🕠 sid_apps                                       | 2016/04/07 16:32 | セットアップ情報                    |            |
|                                                                        | 膨 sid0019.sys                                    | 2016/04/07 16:32 | システム ファイル                   |            |
|                                                                        | 膨 sid0021.sys                                    | 2016/04/07 16:32 | システム ファイル                   |            |
|                                                                        | 📕 UNSvc                                          | 2016/04/07 16:32 | アプリケーション                    |            |
|                                                                        | 📕 UNUpdObs                                       | 2016/04/07 16:32 | アプリケーション                    |            |
|                                                                        | 📕 UrNotice                                       | 2016/04/07 16:32 | アプリケーション                    |            |
|                                                                        | WdfCoInstaller01009.dll                          | 2016/04/07 16:32 | アプリケーション拡張                  |            |
|                                                                        | WdfCoInstaller01009_64.dll                       | 2016/04/07 16:32 | アプリケーション拡張                  | ~          |
|                                                                        | <                                                |                  |                             | >          |
| 20 個の項目                                                                |                                                  |                  |                             |            |

## <u>3. ソフトウェアのインストール</u>

以下の手順で、System Interface Device Driver - 0019 をインストールします。

 (1) 展開先フォルダ内の Pinstall(.bat)を右クリックし、[管理者として実行]をクリックします。「ユーザー アカウント制御」の画面が表示された場合は、[はい]をクリックします。

| 📕   🛃 📜 🗧   sidwa19_2                                                                                                    | .1.1610.0_V1.00L10M00                                                                                                    |                                                                              | - 0                                                      | ×     |
|----------------------------------------------------------------------------------------------------|----------------------------------------------------------------------------------------------------|------------------------------------------------------------------------------|----------------------------------------------------------|-------|
| ファイル ホーム 共有                                                                                                    | 表示                                                                                                    |                                                                              |                                                          | ~ ?   |
| ← → ~ ↑ 📜 « uti                                                                                                    | 2 > drivers > sidwa19_2.1.1610.0_V1.00L10M00 >                                                                                                    | ٽ ~                                                                          | sidwa19_2.1.1610.0_V1.00L10                              | D 🔎   |
| > 📌 クイック アクセス                                                                                                    | │ 名前                                                                                                    | 更新日時                                                                         | 種類                                                       | サイズ ^ |
| > 🍊 OneDrive                                                                                                    | 👖 apps<br>👔 apps_e                                                                                                    | 2016/04/07 16:32<br>2016/04/07 16:32                                         | 圧縮 (zip 形式) フォル<br>圧縮 (zip 形式) フォル                       | 2     |
|                                                                                                    | <ul> <li>InitDSw10</li> <li>opendtop</li> <li>PINSCO64 02 00 1100 0000 dll</li> </ul>                                                                                                    | 2016/04/07 16:32<br>2016/04/07 16:32<br>2016/04/07 16:32                     | Windows バッチ ファイル<br>アプリケーション<br>アプリケーション拡張               |       |
| <ul> <li>         ・ ドキュメント         <ul> <li>             ・ ビクチャ             ・             ・ E ビデオ         </li> </ul> </li> </ul> | <ul> <li>Pinstall</li> <li>PINSTCO_02_00_1100_0000.dll</li> <li>si001964.sys</li> <li>si002164.sys</li> </ul>                                                                                                    | 2016/04/07 16:32<br>2016/04/07 16:32<br>2016/04/07 16:32<br>2016/04/07 16:32 | Windows バッチ ファイル<br>アプリケーション拡張<br>システム ファイル<br>システム ファイル |       |
| <ul> <li>トミュージック</li> <li>・ Windows (C:)</li> </ul>                                                                               | Sid<br>↓ sid<br>↓ sid | 2016/04/07 16:32<br>2016/04/07 16:32<br>2016/04/07 16:32                     | セキュリティ カタログ<br>セットアップ情報<br>セキュリティ カタログ                   |       |
| <ul> <li></li></ul>                                                                                                    | <ul> <li>sid_apps</li> <li>sid0019.sys</li> <li>sid0021.sys</li> </ul>                                                                                                    | 2016/04/07 16:32<br>2016/04/07 16:32<br>2016/04/07 16:32                     | セットアップ情報<br>システム ファイル<br>システム ファイル                       |       |
|                                                                                                    | UNSvc           UNSvc           UNUpdObs           Unvotice                                                                                                    | 2016/04/07 16:32<br>2016/04/07 16:32<br>2016/04/07 16:32                     | アプリケーション<br>アプリケーション<br>アプリケーション                         |       |
|                                                                                                    | WdfCoInstaller01009.dll WdfCoInstaller01009_64.dll                                                                                                    | 2016/04/07 16:32<br>2016/04/07 16:32                                         | アプリケーション拡張<br>アプリケーション拡張                                 | ~     |
| 20 個の項目                                                                                                    |                                                                                                    |                                                                              |                                                          |       |

- (2) コマンドプロンプト画面が表示されます。コマンドプロンプト画面が自動的に閉じるまで待ちます。
   [Windows セキュリティ]画面が表示された場合は、["Panasonic Corporation"からのソフトフェアを常に信頼する]のチェックボックスにチェックを入れ、[インストール]をクリックしてください。
- (3) コマンドプロンプトが終了したら再起動してください。

#### 4. System Interface Device Driver - 0019の更新の確認

System Interface Device Driver - 0019のバージョンは以下の手順で確認します、

- (1)「Windows」キーを押しながら、「x」キーを押し、メニューから「デバイス マネージャー」を選択し、[デ バイスマネージャー]を表示させます。
- (2) [System Devices for Panasonic PC]-> [System Interface Device 0019]を右クリッ クしてください。
- (3) [ドライバー]タブをクリックしてください。
- (4) 画面上部のバージョン表示を確認します。
- (5) バージョンが「2.1.1610.0」であることを確認してください。

System Interface Device Driver - 0019 アップデート手順は以上で完了です。